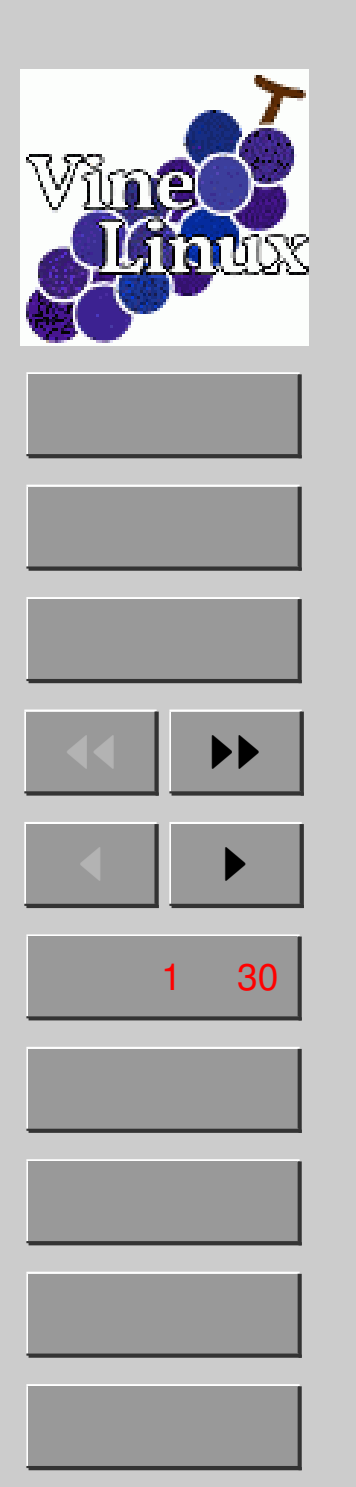

### システム操作入門 ~1ユーザからシステム管理者へ~

Linux 使おうぜ委員会

2005年6月1日

システム管理の「勘」を養おう!
GUI ツールを理解して使おう!

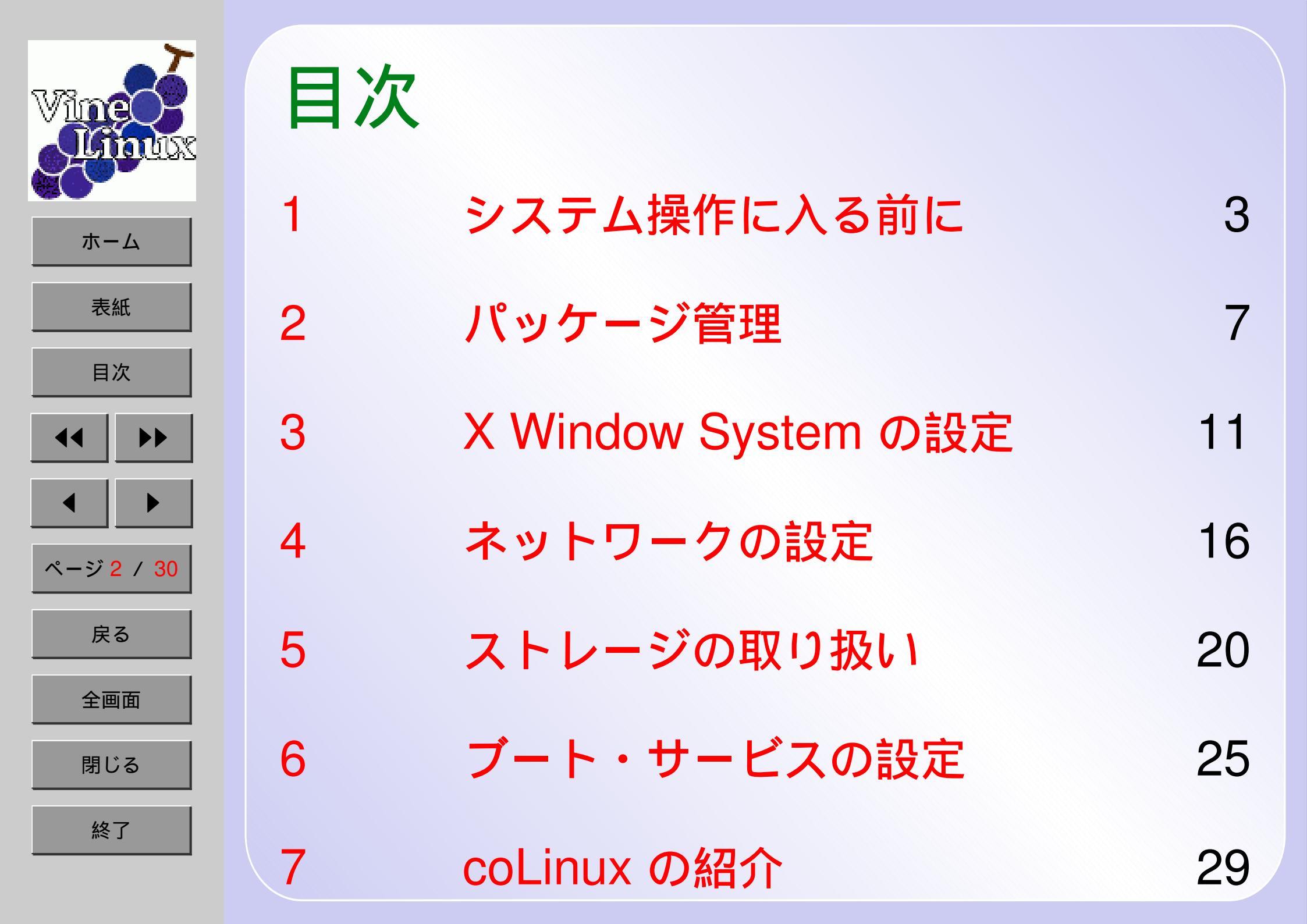

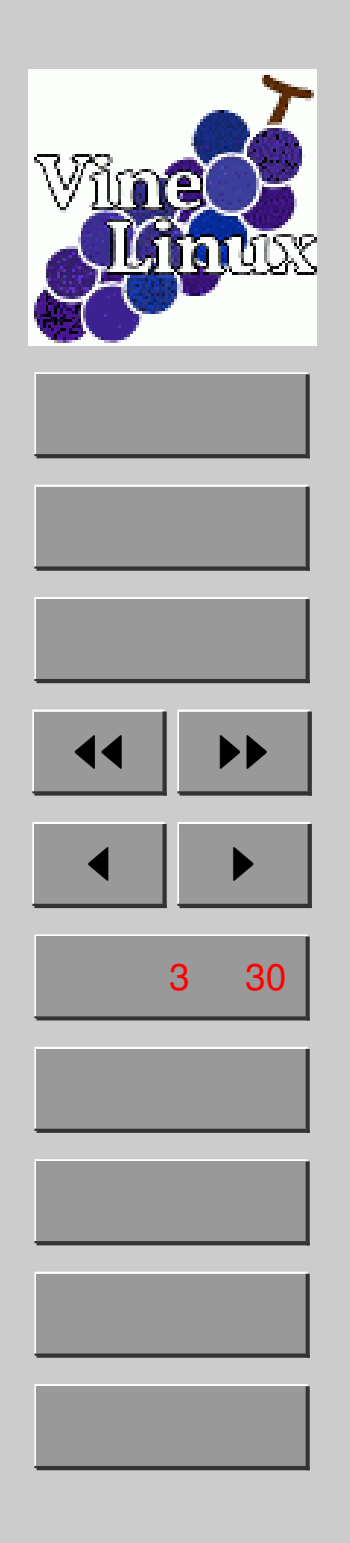

## 1. システム操作に入る前に

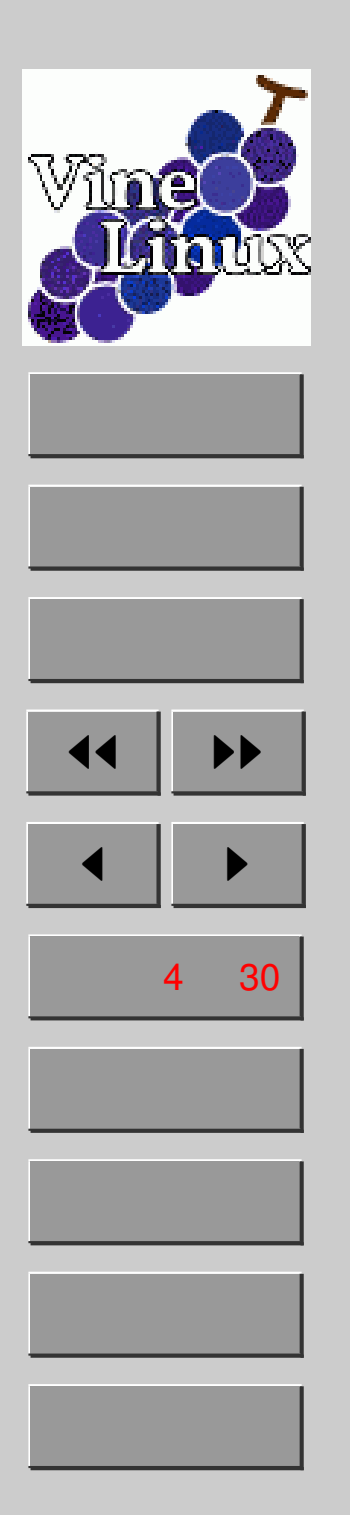

# <u>ディレクトリ構造とその役割</u>

- 標準: Filesystem Hierarchy Standard(FHS)
- 1s / してみよう
- 全てのユーザが使う必須コマンド群 /bin システム管理の必須コマンド群 /sbin 2次的階層 (この下に /bin や /sbin が) /usr 起動時に使われるファイル群 /boot 一般ユーザのホームディレクトリ /home デバイスに関する場所 /dev システムワイドな設定ファイル群 /etc デバイスを一時的に使う場合ここに置く /mnt 頻繁に更新されるデータ群 /var

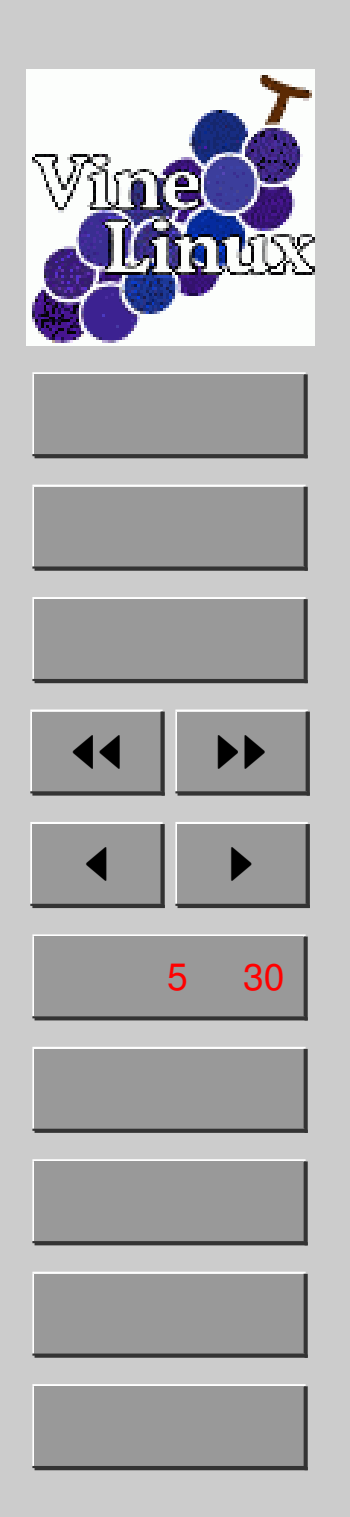

## 管理者として作業するには

- ●手っ取り早いのは「su -」で root になる ただしその状態で放置すると危険です 必要な時だけ管理者となるのが望ましい
   → sudo コマンドを使いましょう
- 管理用コマンドは /sbin, /usr/sbin にある だが一般ユーザの PATH には入っていない (PATH の中身は echo \$PATH で確認)
- ~/.bash\_profile に「addpath ...」を書く
   設定の反映にはいったんログインし直す
- # User specific environment and startup programs

addpath /sbin /usr/sbin

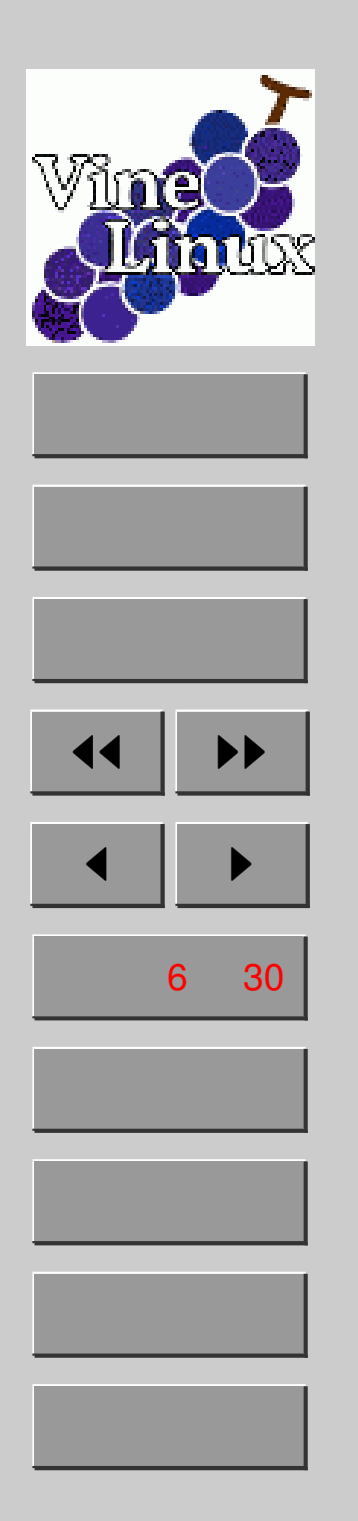

### <u>設定ファイルのありか</u>

● ユーザ独自の設定ファイル - ホームディレクトリの「.」で始まるもの -ls -d .[a-zA-Z]\* で一覧が見れます - 例えば先ほどの ~/.bash\_profile システムワイドな設定ファイル - /etc 下にずらずらとあります - 例えば /etc/profile - (当然) 編集には管理者権限が必要 全ての設定ファイルを知るのは無理、 また知る必要もないでしょう 今回扱うのもほんの一部です • GUI の設定ツールも (あれば) 併せてご紹介

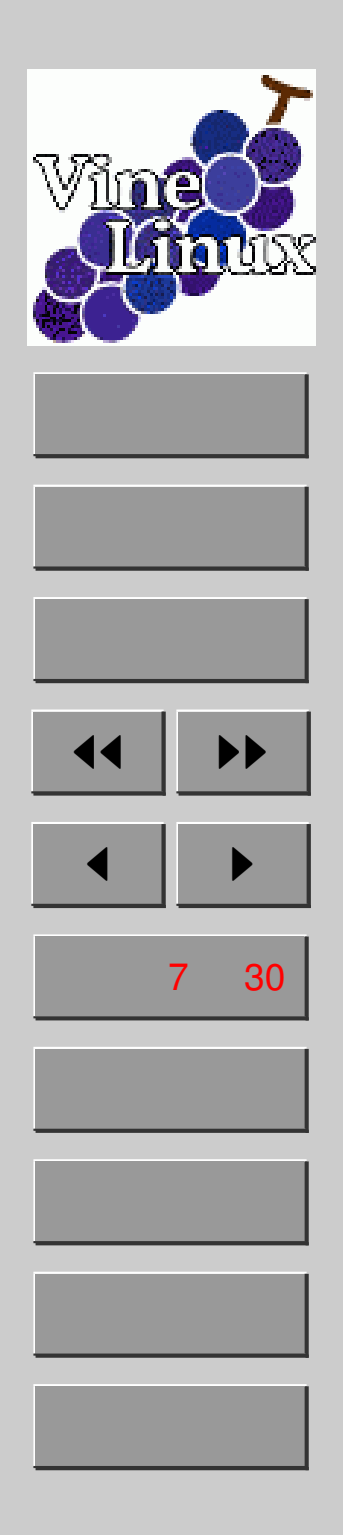

2. パッケージ管理

# 基本は apt-get と apt-cache

Vine

ホーム

表紙

目次

ページ8/30

戻る

全画面

閉じる

終了

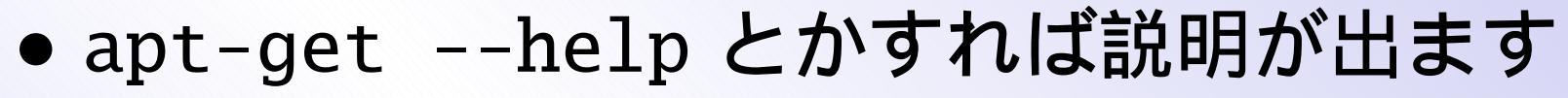

- システム更新は定期的に行いましょう
- 以下の上から3つはネットワークが必要

```
システム更新
  apt-get update (パッケージ情報取得)
  apt-get upgrade (パッケージの更新)
パッケージのインストール・削除
  apt-get install パッケージ名
  apt-get remove パッケージ名
パッケージ検索 (管理者権限は不要)
  apt-cache search キーワード
```

# 使える GUI ツール Synaptic

Vine

ホーム

表紙

目次

ページ9/30

戻る

全画面

閉じる

終了

# ・起動コマンドは synaptic アプリケーション → システム・ツール → Synaptic パッケージマネージャ でも OK

| 🥖 Synaptic                                                           |                                     | _ • • • •                                                               |
|----------------------------------------------------------------------|-------------------------------------|-------------------------------------------------------------------------|
| ファイル( <u>F</u> ) 編集( <u>E</u> ) パッケージ( <u>P</u> )                    | 設定( <u>S</u> ) ヘルプ( <u>H</u> )      |                                                                         |
| ■                                                                    | 2011<br>ロバティ 検索                     |                                                                         |
| 全て S                                                                 | パッケージ                               | インストール済パー:最新パージョン                                                       |
| インストール済                                                              | Acrobat-reader                      | 1:5.0.10-0vl1 1:5.0.10-0vl1                                             |
| インストール済(ローカルまたに                                                      | / 簡単な紹介                             | 8                                                                       |
| インストール済(アップグレード     □       リポジトリ内の新規パッケージ     □       未インストール     □ | このシステム内のソ<br>す。パッケージマネ<br>を削除、インストー | フトウエアは パッケージ で管理されていま<br>ージャによりそれらのソフトウエアパッケージ<br>ルまたはアップグレードすることが出来ます。 |
|                                                                      | 常にパッケージ情報<br>重要なセキュリティ              | を更新し最新を保ってください。更新を怠ると、<br>アップグレードを見逃す可能性があります。                          |
| パッ                                                                   | <b>注意</b> :変更は即座に<br>指定し、その後適用      | は適用されません。 まず全ての変更を<br>を行ってください。                                         |
| I                                                                    | パッケージをインス<br>する方法はいくつか              | トール/アップグレード/削除に指定<br>あります:                                              |
|                                                                      | - パッケージを選択                          | し、'パッケージ'メニューからアクションを選択                                                 |
|                                                                      | - パッケージ名の上                          | でダブルクリック                                                                |
|                                                                      | - パッケージのコン                          | テキストメニューからアクションを選択                                                      |
|                                                                      | - 状態アイコンの上                          | でクリックし、全アクションメニューを開く                                                    |
|                                                                      | ▼ 起動時にこのダイ                          | イアログを表示する                                                               |
| セクション(S)     状態(T)       検索(E)     カスタム(C)                           |                                     | ★ 閉じる( <u>C</u> )                                                       |
| 全 2228 パッケージ(インストール済: 5                                              | 510 個, 破損 0 個, インストー                | ルまたはアップグレード:0 個,削除:0 個                                                  |

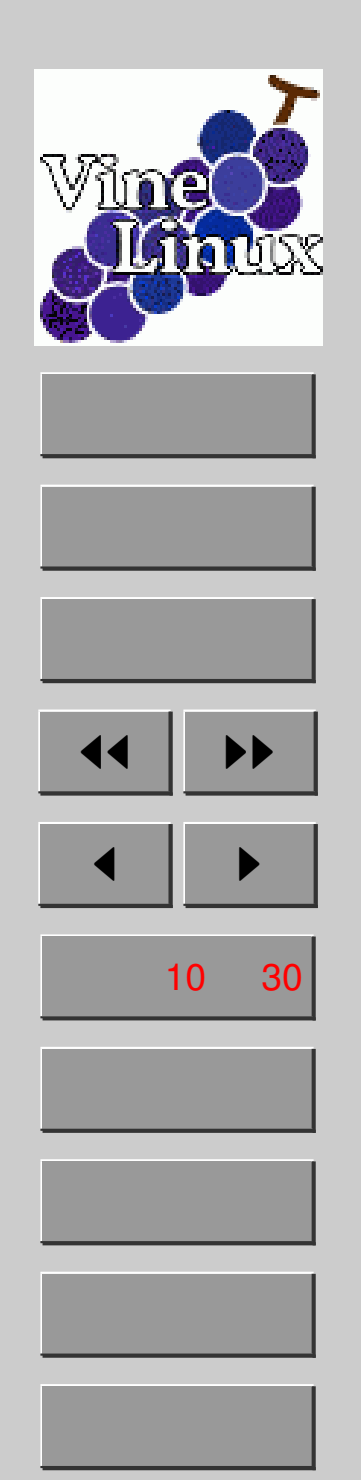

# RPM を知ろう

- RedHat Package Manager の略
- 1 パッケージ 1 rpm ファイル
  - /var/cache/apt/archives 以下にごろごろと
- コマンド
  - インストール
    - 例:rpm -Uhv hogehoge.rpm
  - インストール済み全パッケージ確認
    - 例:rpm -qa --last | less
  - このファイルが属すパッケージは?
    - 例:rpm -qf /etc/X11/xorg.conf
  - このパッケージにはどんなファイルが?
    - 例:rpm -ql XOrg | less

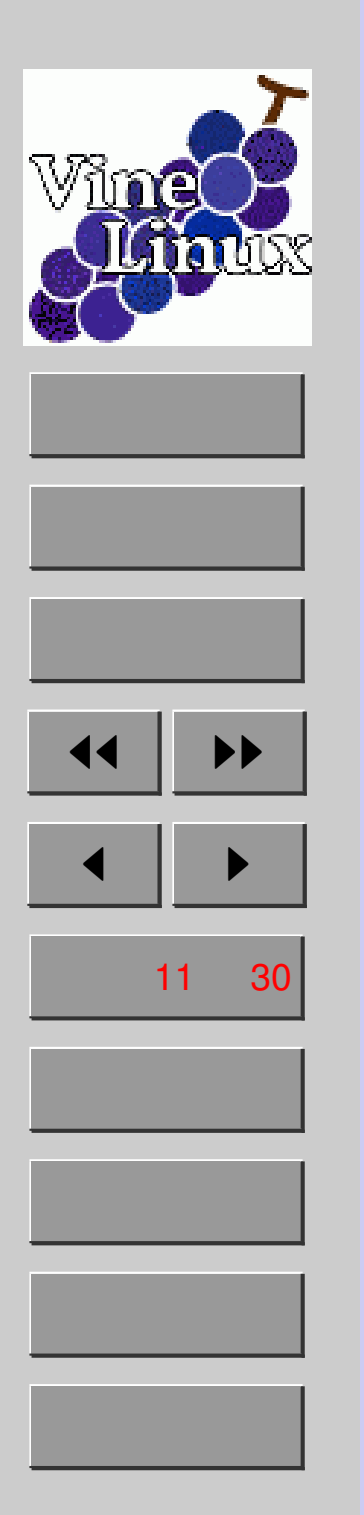

3.

# X Window System の 設定

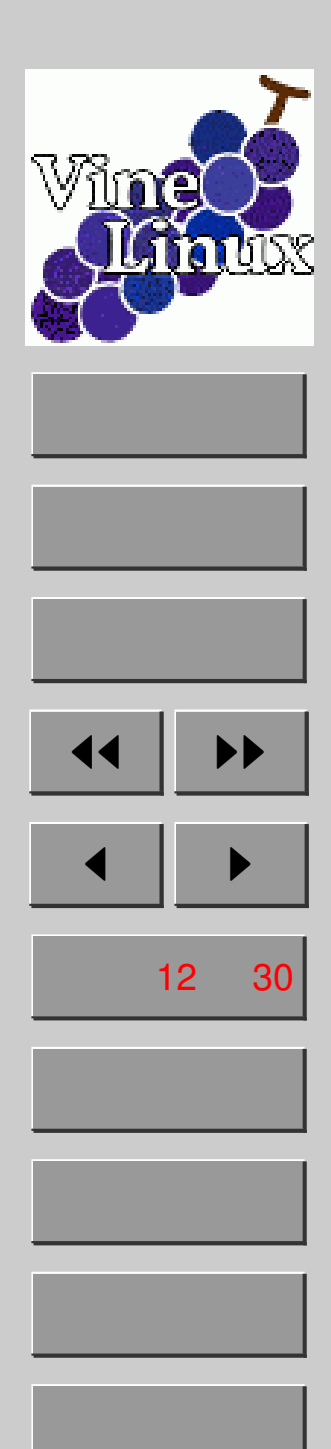

# X Window Systemって?

- UNIX 系 OS で使われている GUI 環境
- X11 や、単に X とも呼ばれる
- X.Org(今回) と XFree86 の 2 種類ある
- X11 関連設定ファイルは /etc/X11/ 以下に
- どこ/何を設定すべきか?
  - ベース部分は X.Org
  - ログイン画面はディスプレイマネージャ (今回は GDM)
  - デスクトップ環境は (今回は) GNOME
     (これはユーザごとなので管理者権限不要)

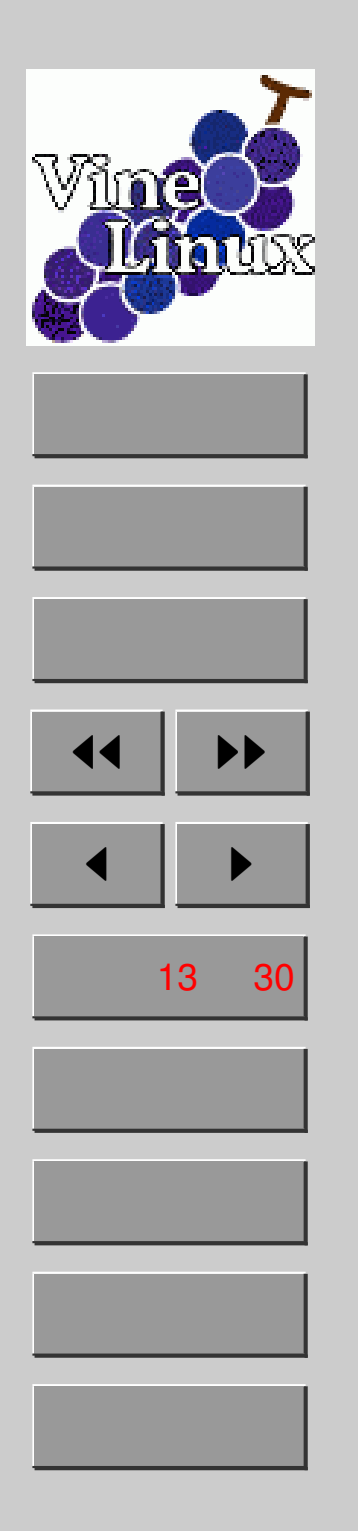

手順

# Caps Lock を Ctrl にしよう

- X.Org の設定ファイルを書き換えるのが楽 (管理者権限がない場合は xmodmap で設定)
- X.Org の設定は /etc/X11/xorg.conf

 /etc/X11/xorg.confの Option "XkbOptions" "ctrl:nocaps" の行をアンコメント(先頭の#を外す)
 設定の反映にはX11を再起動する Ctrl + Alt + BackSpaceで再起動 (X11上の全てのソフトは強制終了する)
 ログイン画面が立ち上がったらログイン

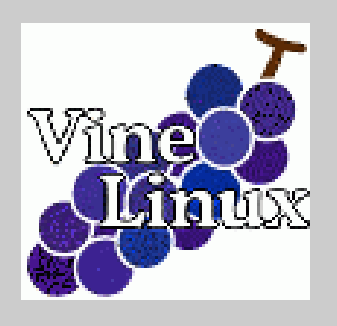

ホーム

表紙

目次

# ログイン画面の設定(紹介のみ)

- 設定ファイルは /etc/X11/gdm/gdm.conf
- gdmsetup という GUI 設定ツールがある アプリケーション → システム・ツール → ログイン画面の設定 or コマンドで起動

| AquaVine           | プレビュー:                                      |
|--------------------|---------------------------------------------|
| 🖲 Vine             |                                             |
| Circles            |                                             |
| C ハッビー GNOME       |                                             |
| ○ ハッビー GNOME とブラウザ | Vine Linux 3.0                              |
|                    | 作者: Daisuke SUZUKI                          |
|                    | 説明: Based on SlateBlue Ripple wallpaper.    |
|                    | 著作権:                                        |
|                    |                                             |
|                    | 新規テーマをインストール( <u>1</u> ) テーマを削除( <u>D</u> ) |

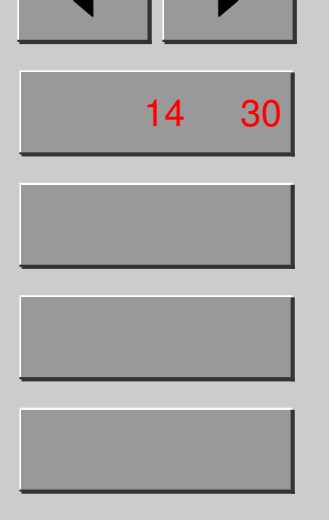

終了

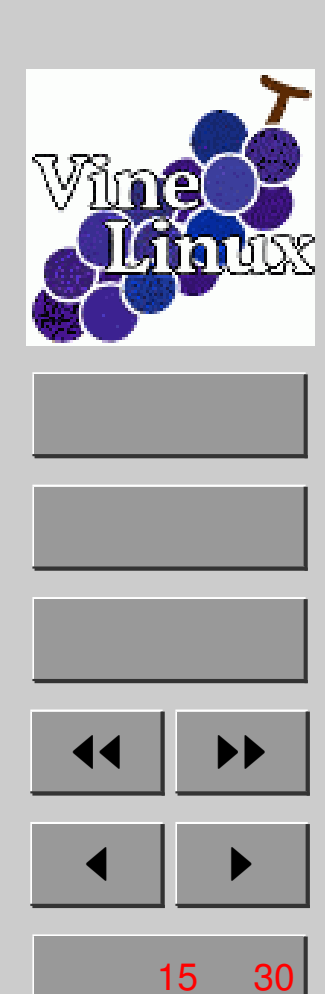

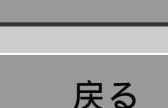

全画面

閉じる

終了

# デスクトップの設定 (紹介のみ)

- GNOME コントロールセンターが便利
  - ・起動コマンドは gnome-control-center ここからスタート → デスクトップの設定 とかでも OK (どちらも管理者権限不要)

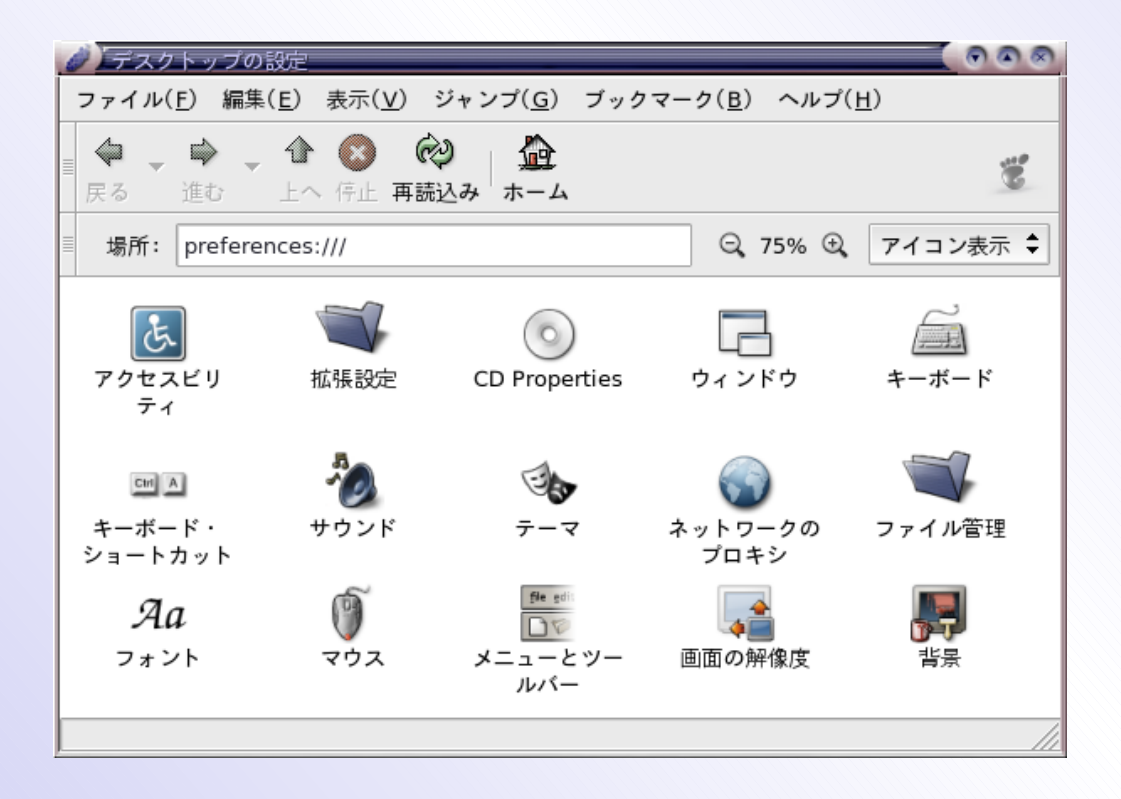

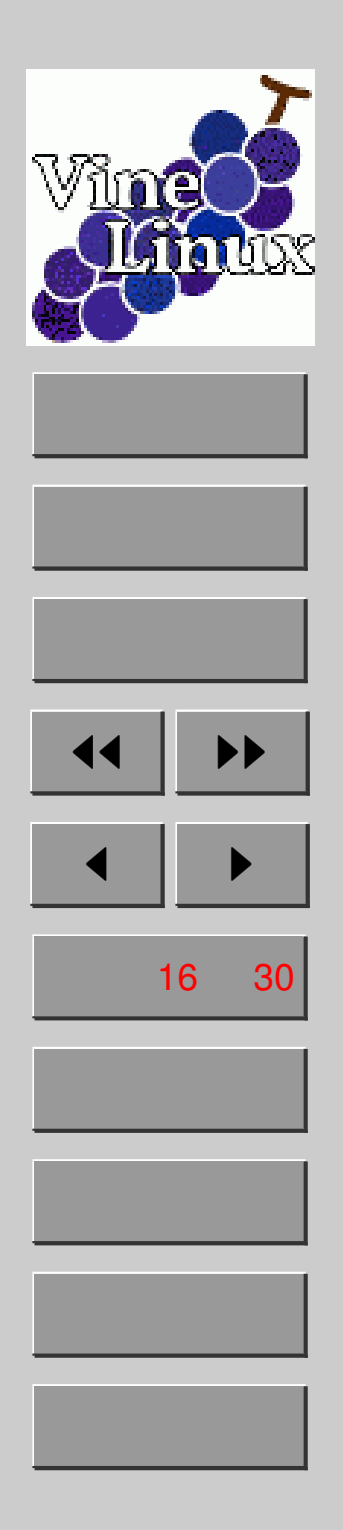

4. ネットワークの設定

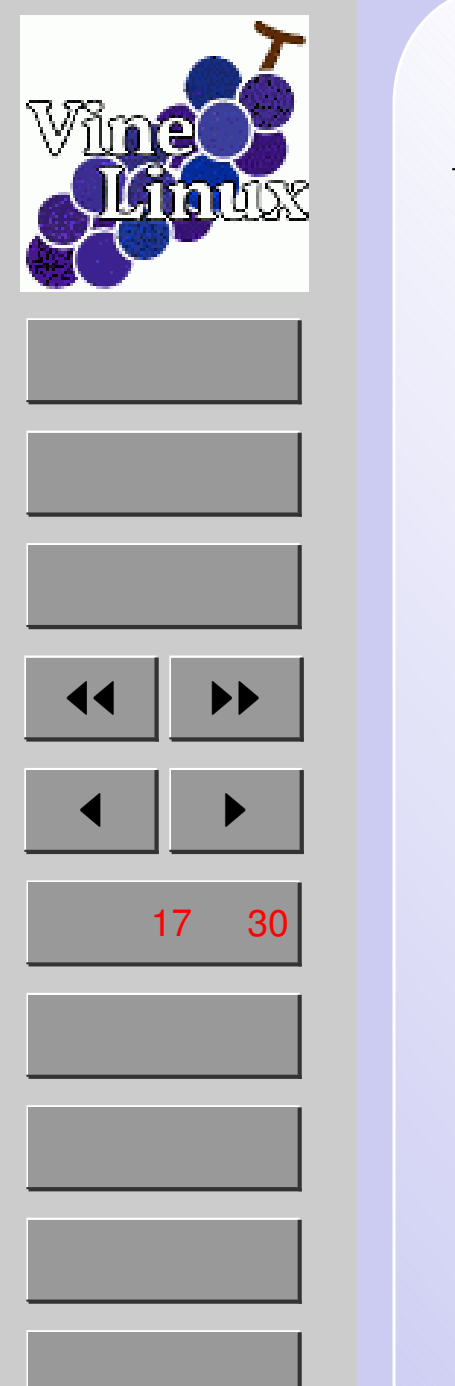

### 設定ツール network-admin

 ・起動コマンドは network-admin
 アプリケーション → システム・ツール →
 ネットワークの設定 でも OK

| 🥖 ネットワークの設定                                                                                        |                                         |                                                                         |
|----------------------------------------------------------------------------------------------------|-----------------------------------------|-------------------------------------------------------------------------|
| <ul> <li>ネットワークの設定</li> <li>お使いのシステムが他のコン</li> <li>する方法を設定する際に使用</li> <li>接続 全般 DNS ホスト</li> </ul> | ビュータヘアク<br>して下さい。                       | クセス                                                                     |
| 有効 種類                                                                                              | デバイス                                    | له نβtn ( ۵ )                                                           |
| 🗵 🗃 イーサネット LAN カード                                                                                 | eth0                                    |                                                                         |
| □ 小 m 無線 LAN カード                                                                                   | wlan0                                   | プロパティ ( <u>P</u> )                                                      |
|                                                                                                    |                                         | <ul> <li>         ・前除(<u>D</u>)         ・         ・         ・</li></ul> |
| 現在使用中のプロファイル: 不明 ▼                                                                                 | <ul> <li>ニネット</li> <li>キャンセノ</li> </ul> | ワークのプロファイル( <u>N</u> )<br>レ( <u>C</u> ) のK( <u>O</u> )                  |

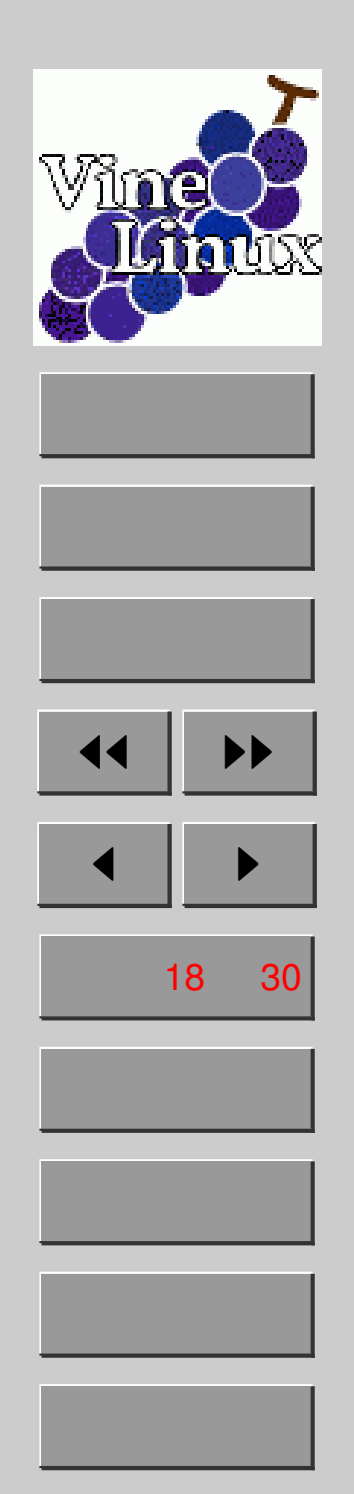

# 設定ファイルとの対応

- GUI 設定ツールといえど、
   実は設定ファイルの書き換えをしてるだけ (今まで/これからの設定ツールも同様)
- それぞれのタブは何に対応するのか?

接続 全般 DNS ホスト

/etc/sysconfig/network-scripts/ifcfg-\*
/etc/sysconfig/network
/etc/resolv.conf
/etc/hosts

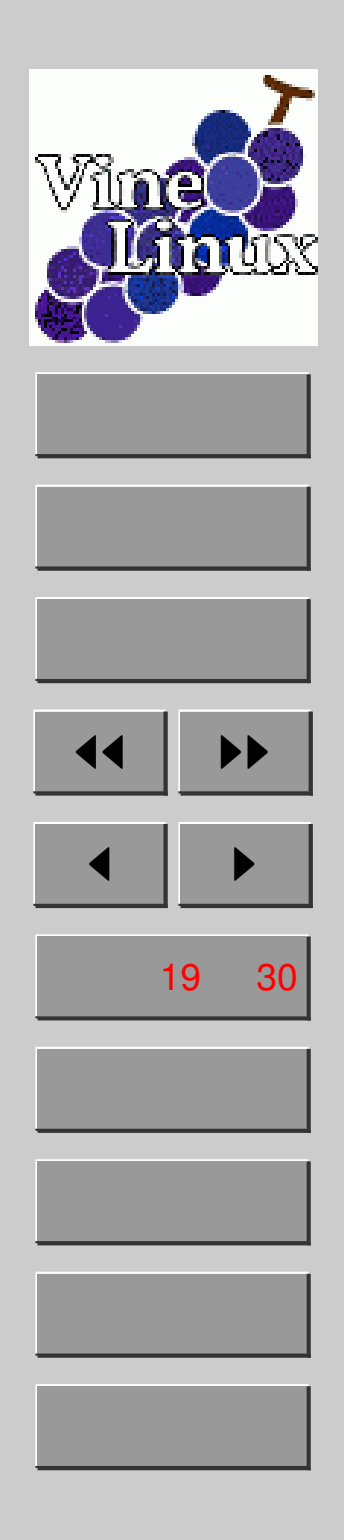

### マシンの名前を設定しよう

#### ● 例えば「march」と名前をつけたいとき

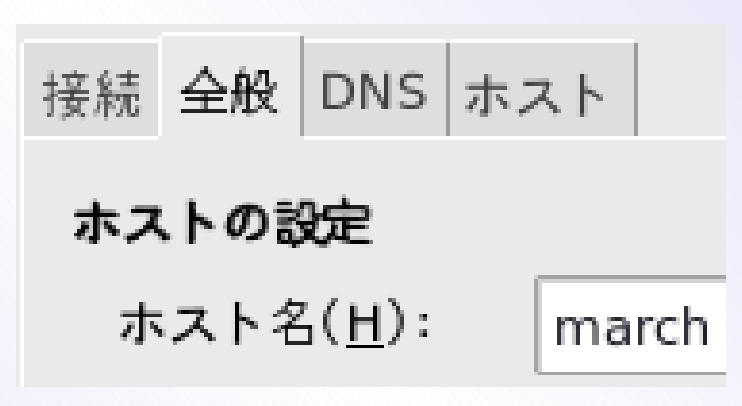

#### /etc/sysconfig/network

| 妾続 | 全般 | DNS | ホス | $\vdash$ |
|----|----|-----|----|----------|
|----|----|-----|----|----------|

IP-アドレス 別名

127.0.0.1 march localhost localhost.localdomain

/etc/hosts

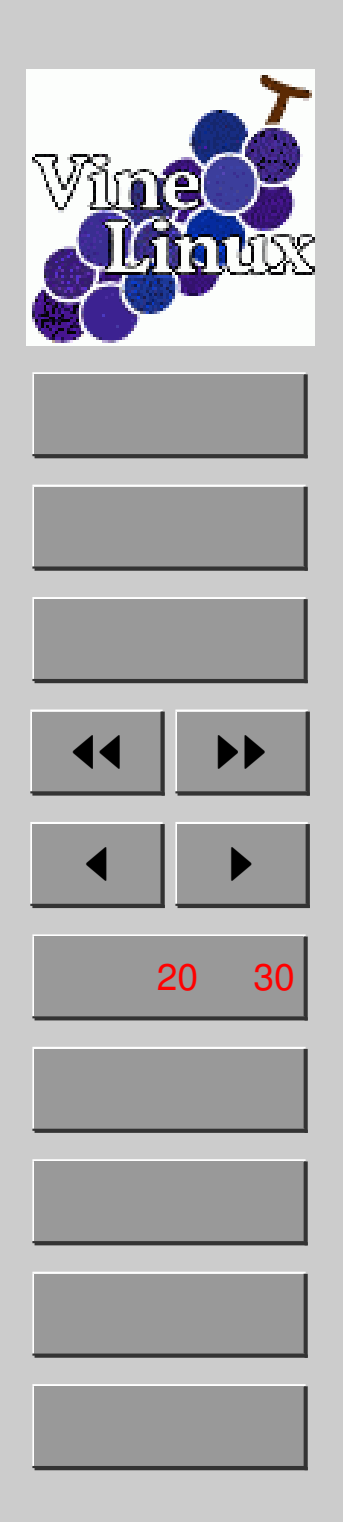

### 5. ストレージの取り扱い

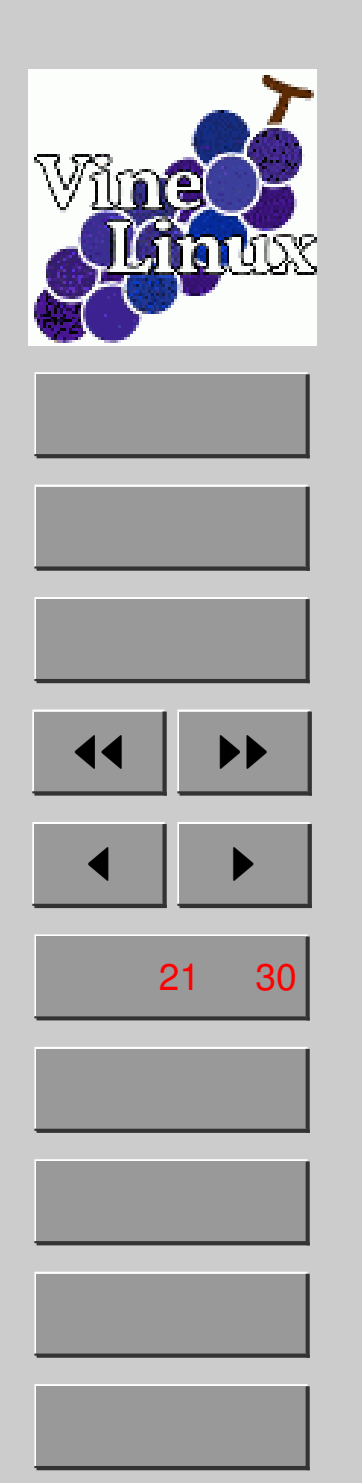

# <u>ストレージ管理の基礎知識</u>

- マウント (mount) とは

   ストレージを使用できる状態にすること
   USB メモリを挿して使うような感じ
   CD や HDD でさえも同様に操作可能
   逆操作はアンマウント (umount)
- •現在のマウント状況を知るには
  - mount (引数なし)
    - ..... cat /etc/mtab と同じこと
  - -df -h
- マウントの設定ファイルは /etc/fstab
- マウントされる場所は /mnt 以下

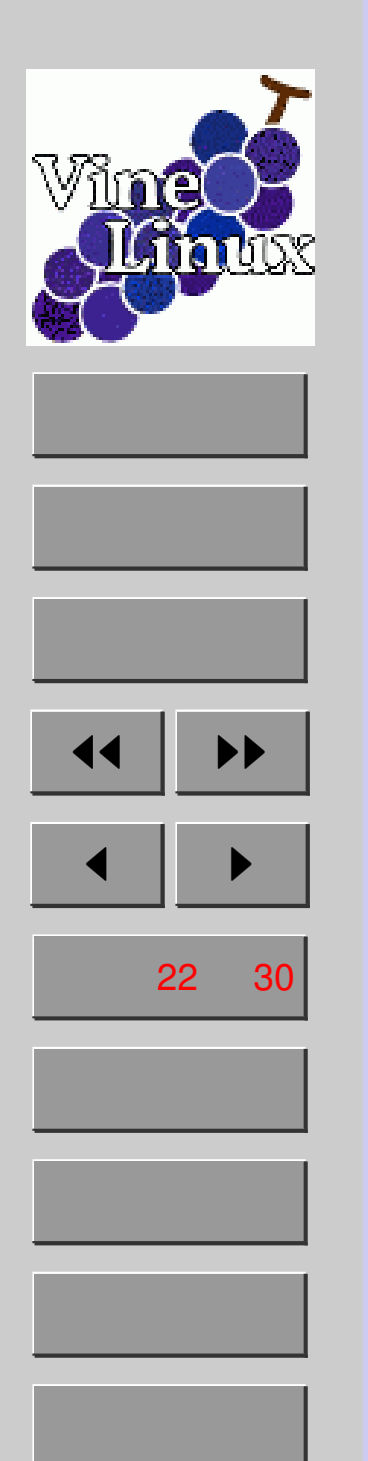

# 実際のマウント・アンマウント

- ほとんどの場合自動でマウントしてくれる
- USB メモリは挿すだけで OK USB\_Flash\_Merr デスクトップにアイコンが出る ↑ アンマウントも引っこ抜くだけで OK

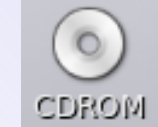

- CD も入れるだけでマウントされる これもデスクトップにアイコンが出る↑ 取り出しはアイコン右クリック → 取り出し
- 両者とも /mnt 以下にマウントされる ls /mnt や df -h でマウント場所確認 コマンド操作が好きな方はこちらから

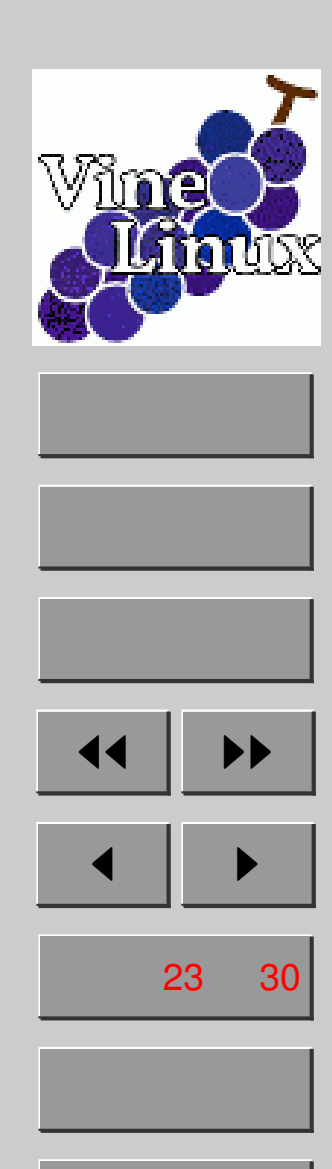

全画面

閉じる

終了

### HDD の構成

#### ● fdisk -1 で HDD の構成が見れる

| デバイス      | Linux 上   | Windows 上 | FS    |
|-----------|-----------|-----------|-------|
| /dev/hda1 | /mnt/winc | C: ドライブ   | NTFS  |
| /dev/hda2 | /         | 不可視       | EXT3  |
| /dev/hda3 | スワップ      | 不可視       | SWAP  |
| /dev/hda4 | /mnt/wind | E: ドライブ   | FAT32 |

 ファイルシステム (FS)
 NTFS は Linux は Read Only (普通は)
 FAT32 は Linux からも読み書き可 Windows とのデータやりとりに向く

# **Win**ce ホーム 表紙 目次 ページ24 / 30 戻る 全画面 閉じる

終了

# Windows 領域とのやりとり

- ちょっと /etc/fstab を書き換え
- id の結果で uid=500 gid=100 と見えたら それを /dev/hda1 の行に追加

/dev/hda1 /mnt/winc auto noauto,user, iocharset=euc-jp,uid=500,gid=100 0 0 (実際は1行)

- マウントはデスクトップで右クリック →
   ディスク → winc とか wind
- アンマウントも同じ操作で OK
- デスクトップのアイコンからもできる
   winc は Read Only であることに注意

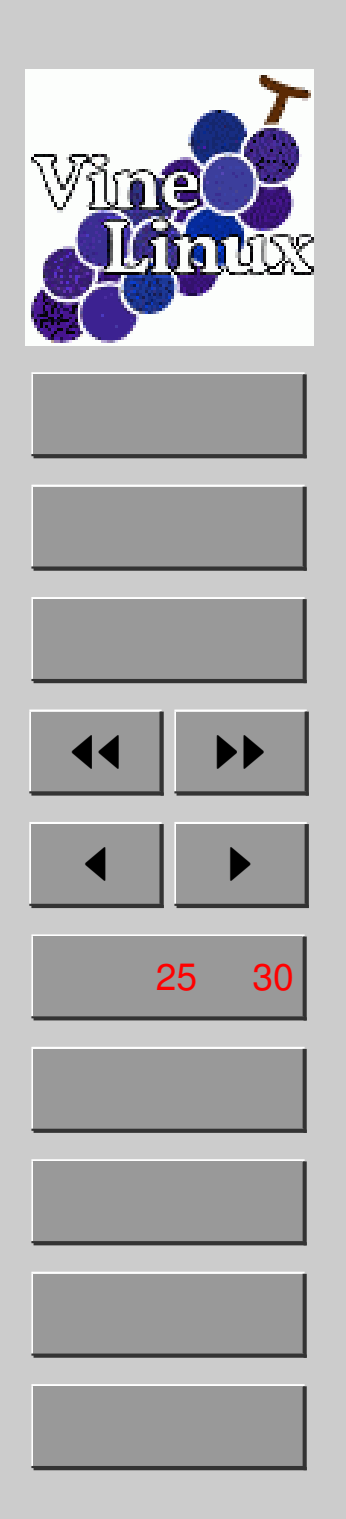

### 6. ブート・サービスの設定

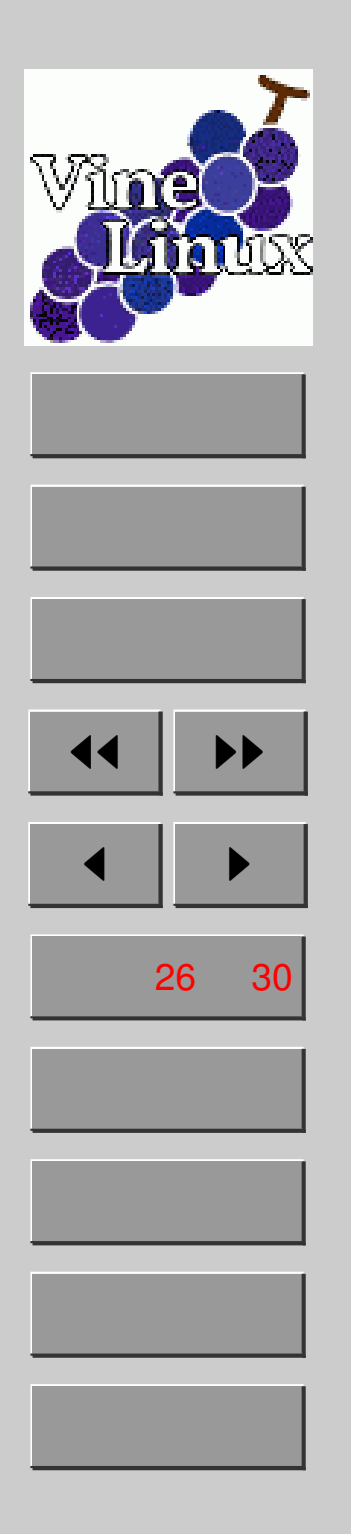

# ブートローダ LILO

- Linux Loarder の略
- 起動時にカーネルをメモリに読み込む役目 何を読み込むかは選択可能
- 設定ファイルは /etc/lilo.conf
   反映には 1i1o コマンドの実行が必要
- GUI 設定ツールは boot-admin

#### デフォルト起動を Linux にする

- 1. /etc/lilo.confのdefault=を書き換え default=linux
- 2. lilo を実行
- 3. 元に戻すなら default=WinXP とする

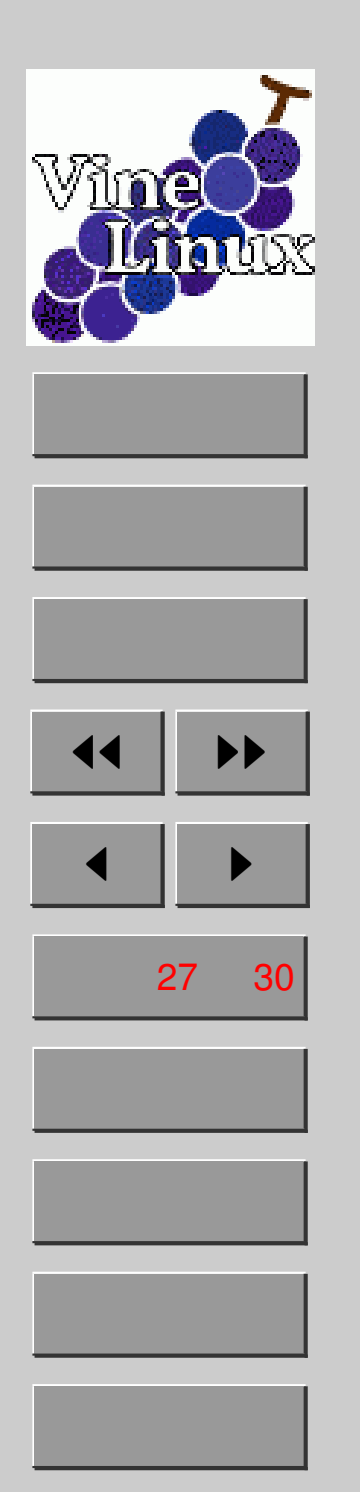

# ランレベルを理解しよう

- ランレベル …… Linux の動作モード
   レベルには 0~6の7種類、通常は 5
- 設定ファイルは /etc/inittab
- 現在のランレベルを調べるコマンド ..... runlevel

| レベル | 状態                  |
|-----|---------------------|
| 0   | シャットダウン             |
| 1   | シングルユーザーモード         |
| 3   | マルチユーザーモード (テキスト)   |
| 5   | マルチユーザーモード (グラフィカル) |
| 6   | 再起動                 |

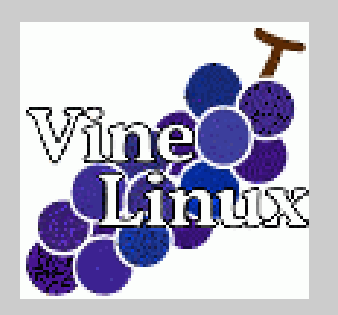

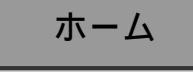

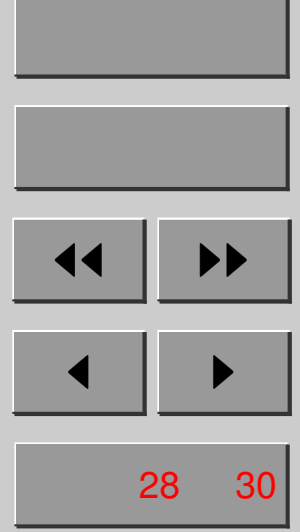

戻る

全画面

閉じる

終了

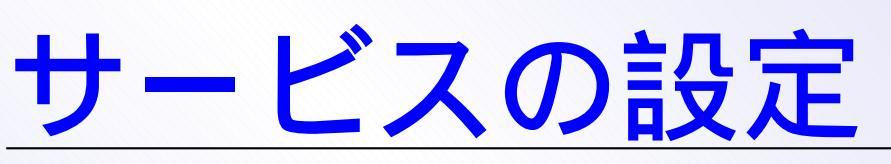

#### httpd を起動しないようにしてみよう

CUI なら chkconfig httpd off
GUI なら services-admin を使う

|      | -ビスの設定<br>サービスの設定<br>起動時に何のサービスを起動するか指定する際に使用して下さい。                |    |
|------|--------------------------------------------------------------------|----|
| Grap | hical mode                                                         | •  |
| 有効   | サービス                                                               |    |
| ×    | acpid - ACPI event handler                                         |    |
|      | adsl                                                               |    |
| ×    | anacron - Run missed scheduled jobs at startup                     |    |
|      | apache2                                                            |    |
|      | apmd - Automatic power management daemon                           |    |
| ×    | atd - Runs a command at a given time                               |    |
| ×    | autofs                                                             |    |
| ×    | canna                                                              |    |
|      | ccpd                                                               |    |
| ×    | cpufreqd - CPU frequency monitor                                   |    |
| ×    | crond - Run scheduled jobs                                         |    |
| ×    | cups                                                               | -  |
| □起   | 動する順番に並べる( <u>O</u> ):                                             | P) |
| Ø    | ヘルプ( <u>H</u> ) <b>※</b> キャンセル( <u>C</u> ) <b>⊘</b> OK( <u>O</u> ) |    |

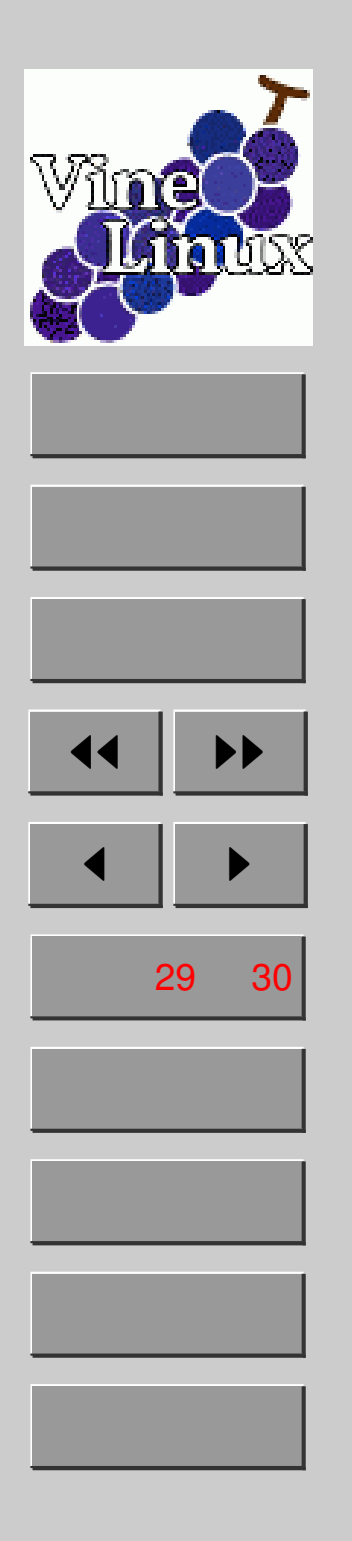

### 7. coLinux の紹介

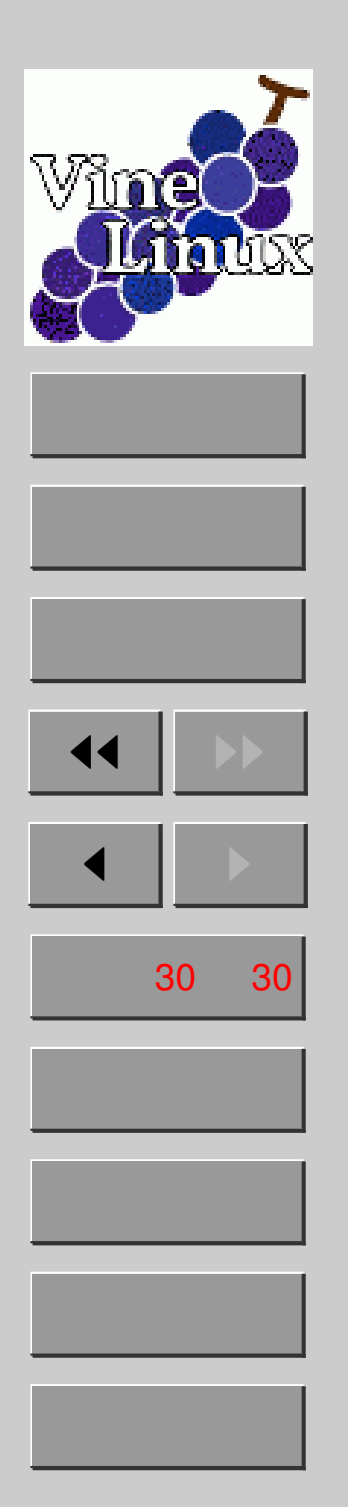

# 今回でこのゼミは終了ですありがとうございました!

http://www.sr3.t.u-tokyo.ac.jp/~okayama/linux-seminar/